# WordやExcelファイルを PDF形式に変換する方法1

~「エクスポート」機能から変換~

PDF形式に変換する方法 (「エクスポート」から変換)

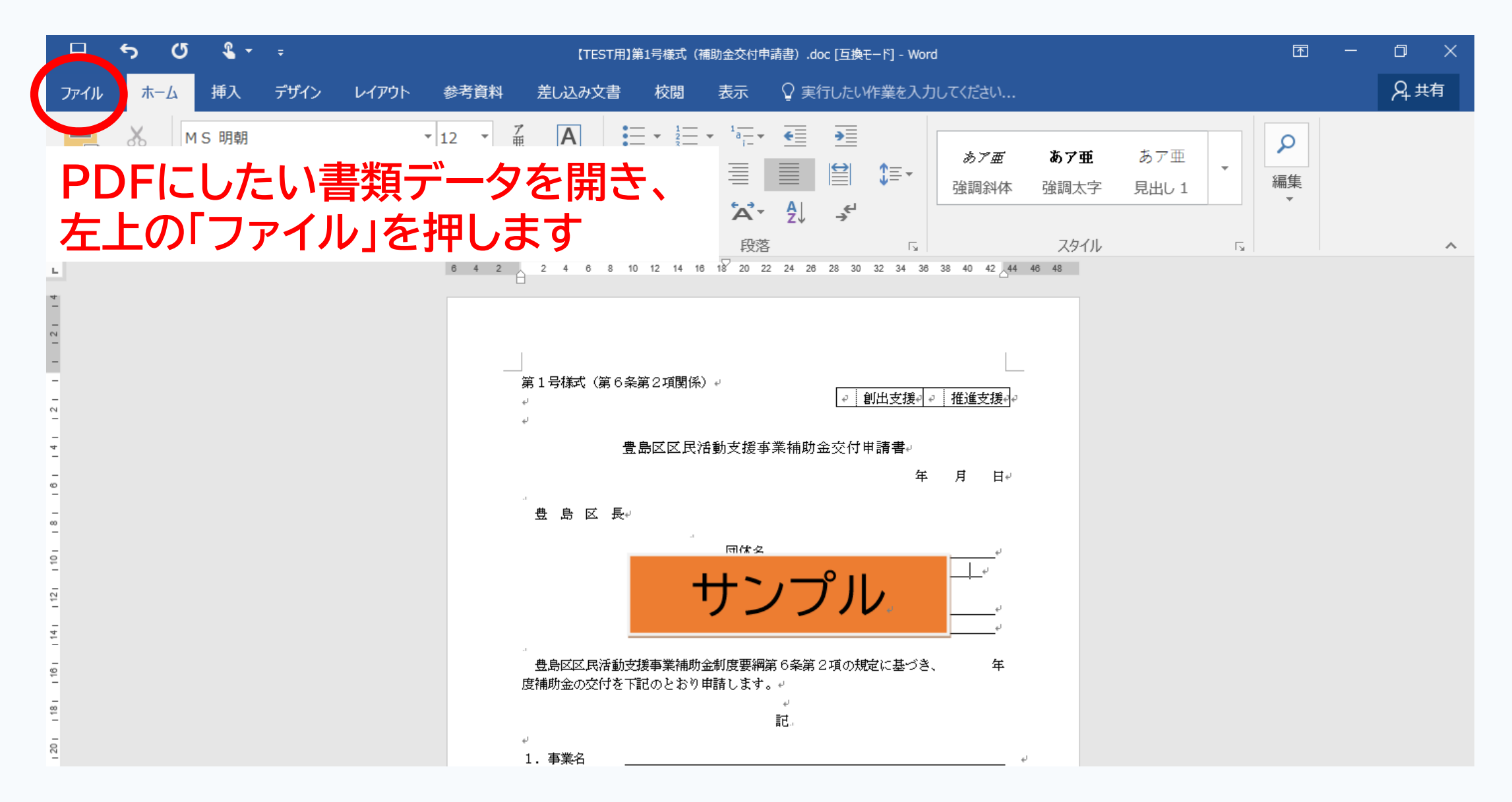

#### PDF形式に変換する方法 (「エクスポート」から変換)

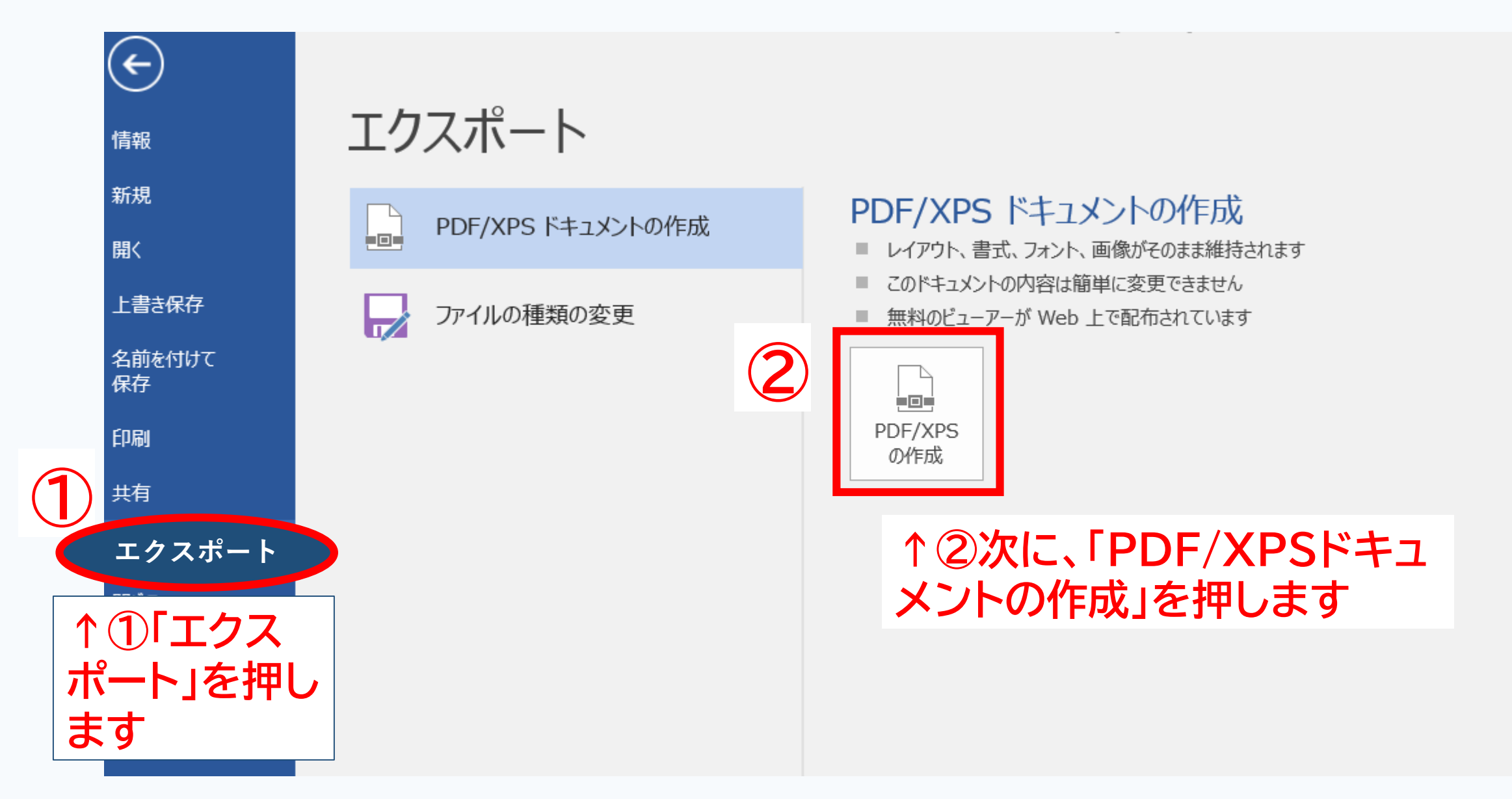

### PDF形式に変換する方法 (「エクスポート」から変換)

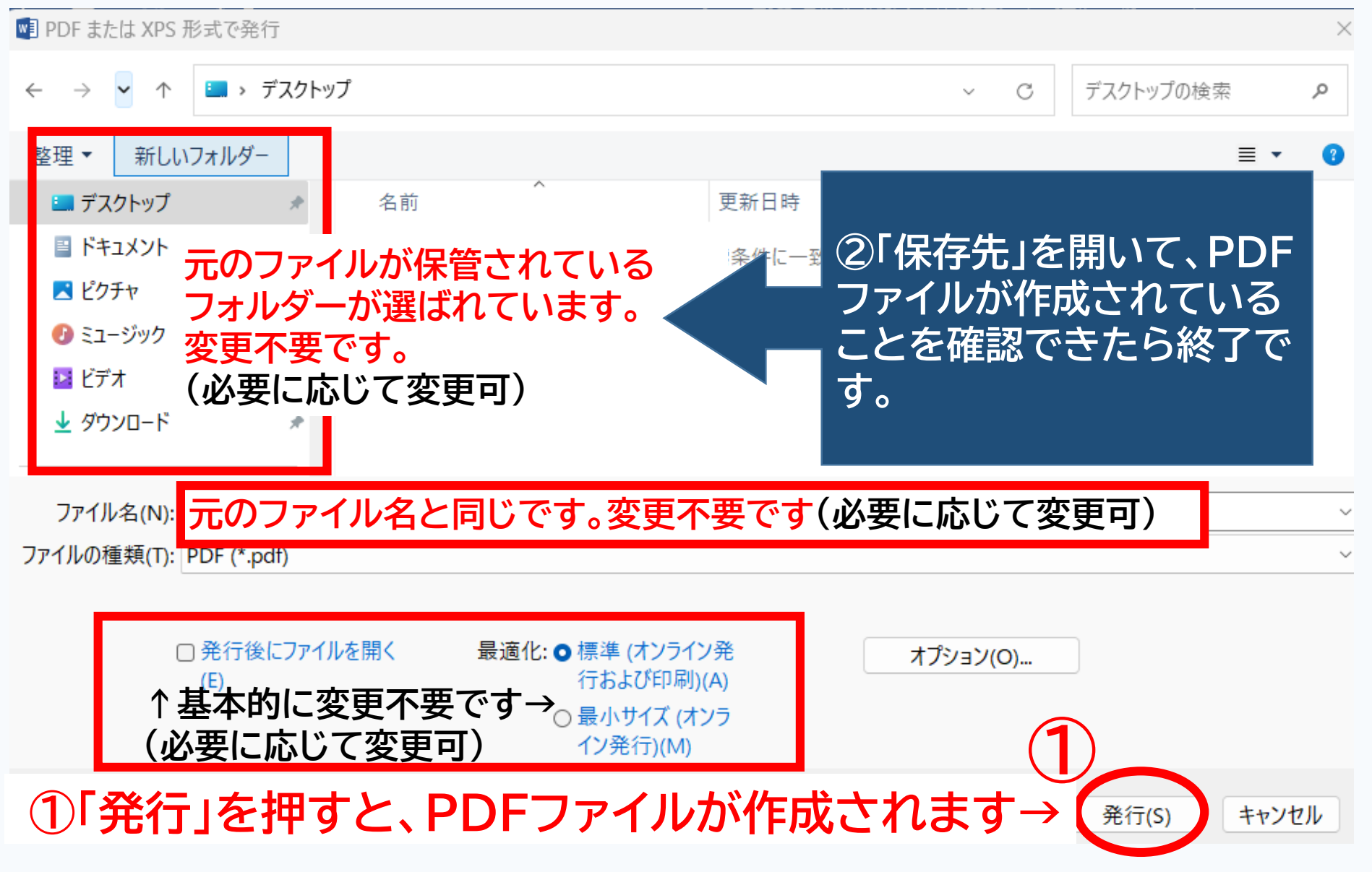

## WordやExcelファイルを PDF形式に変換する方法2

~「印刷」機能から変換~

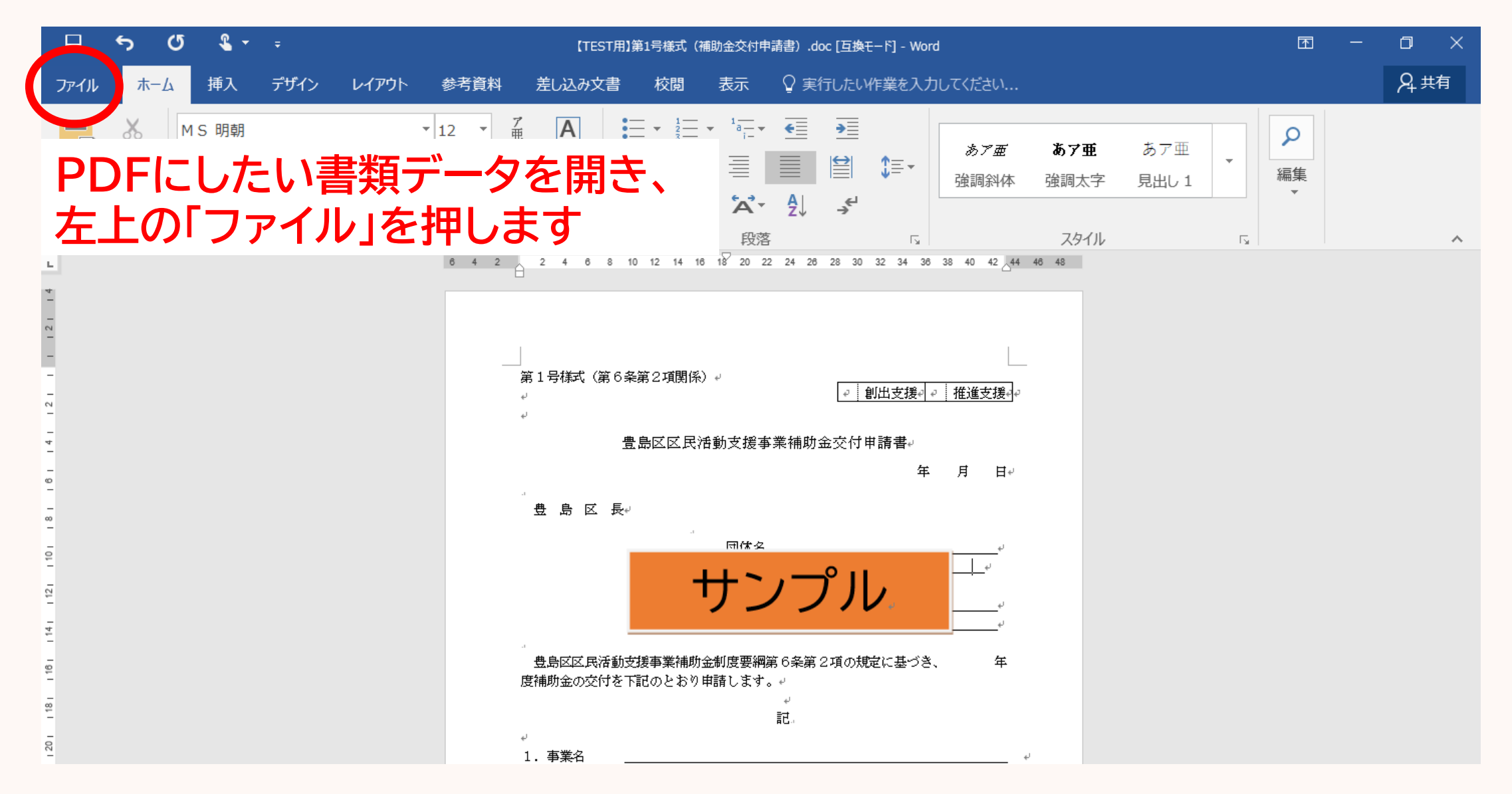

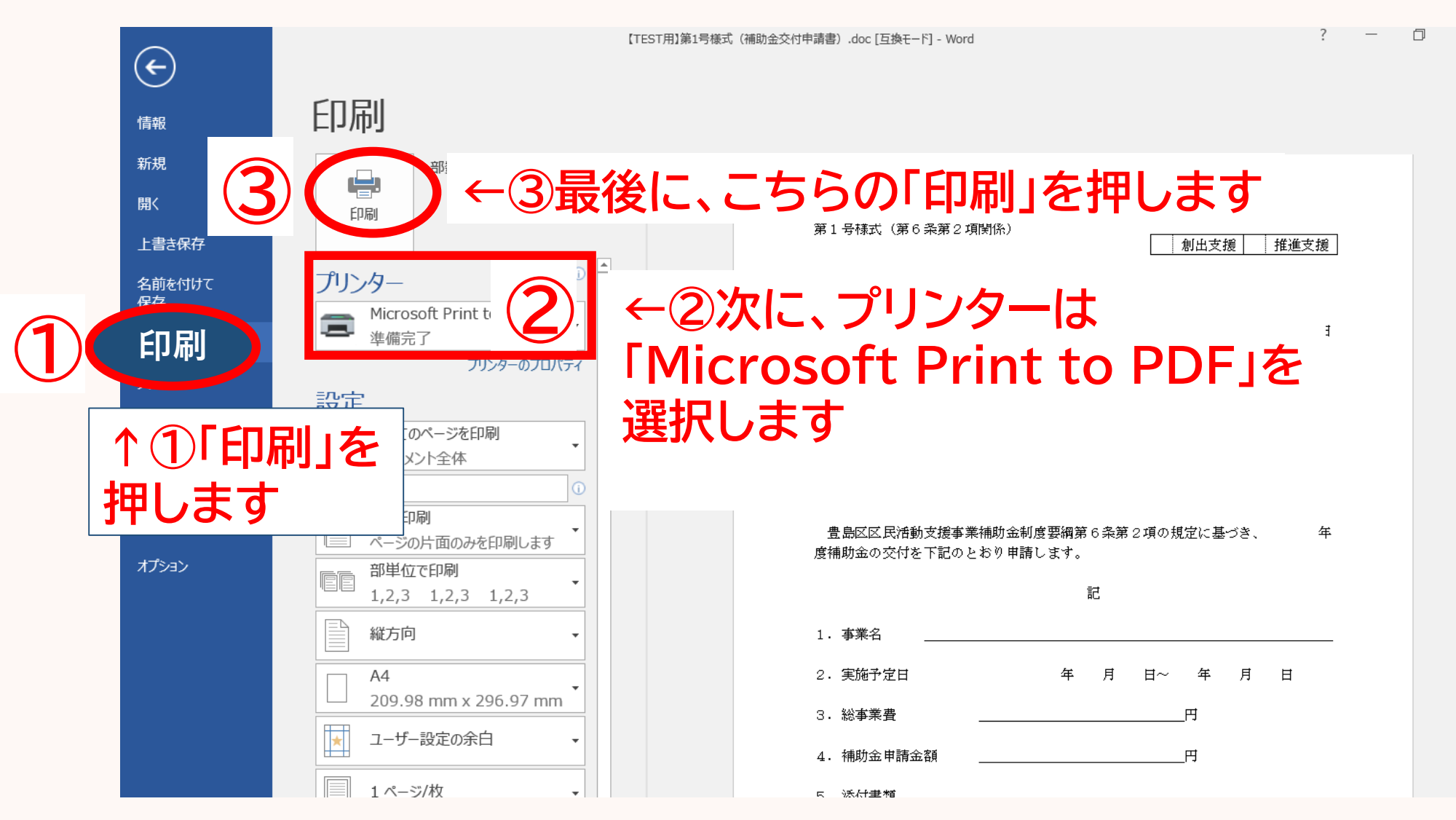

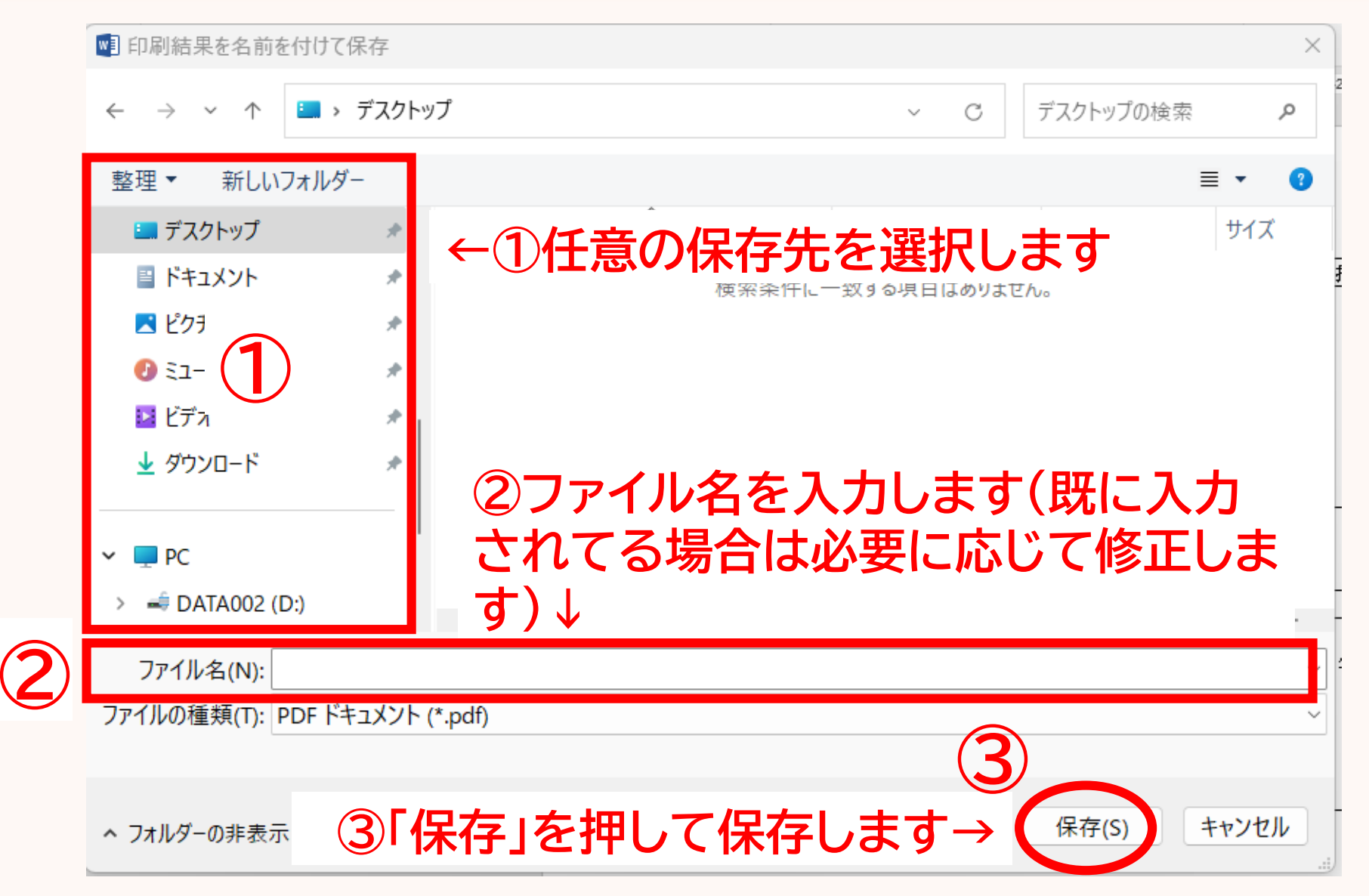

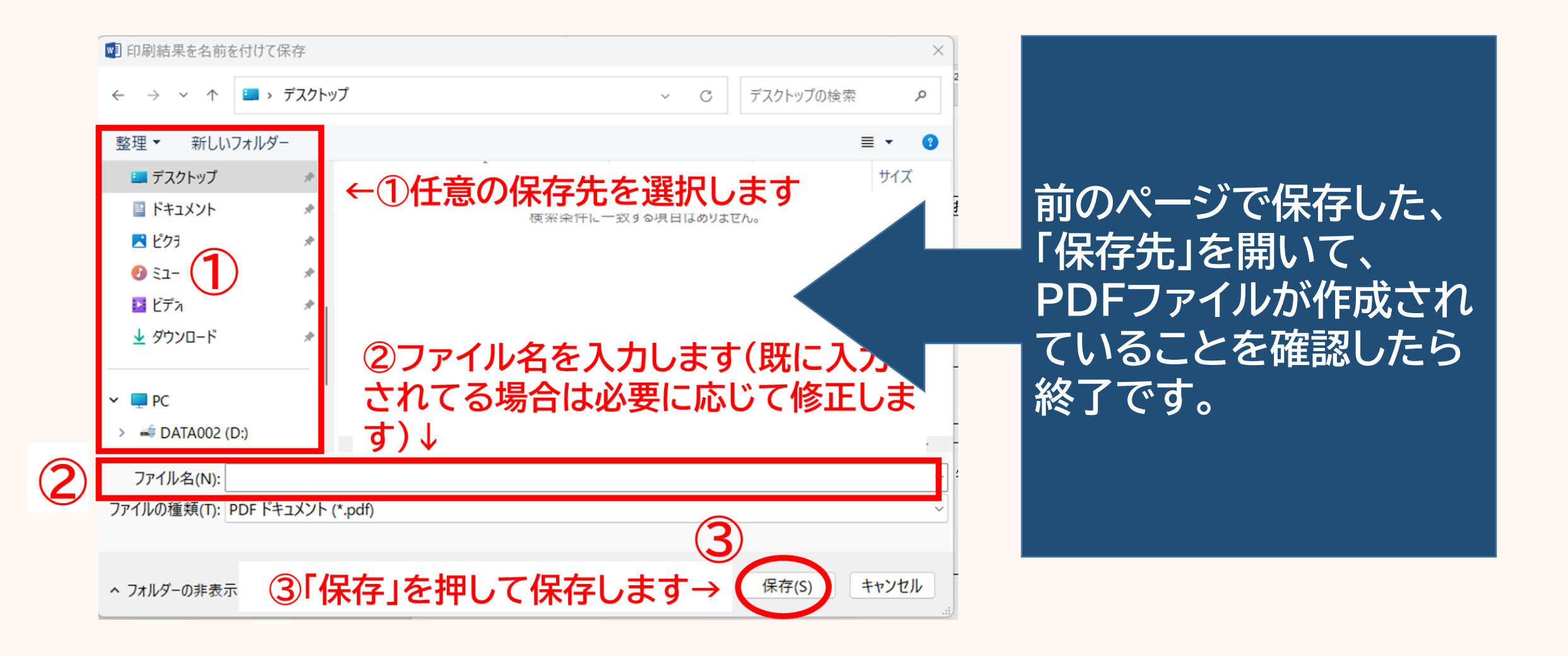

## WordやExcelファイルを PDF形式に変換する方法3 ~「名前を付けて保存」機能から変換~

#### PDF形式に変換する方法 (「名前を付けて保存」から変換)

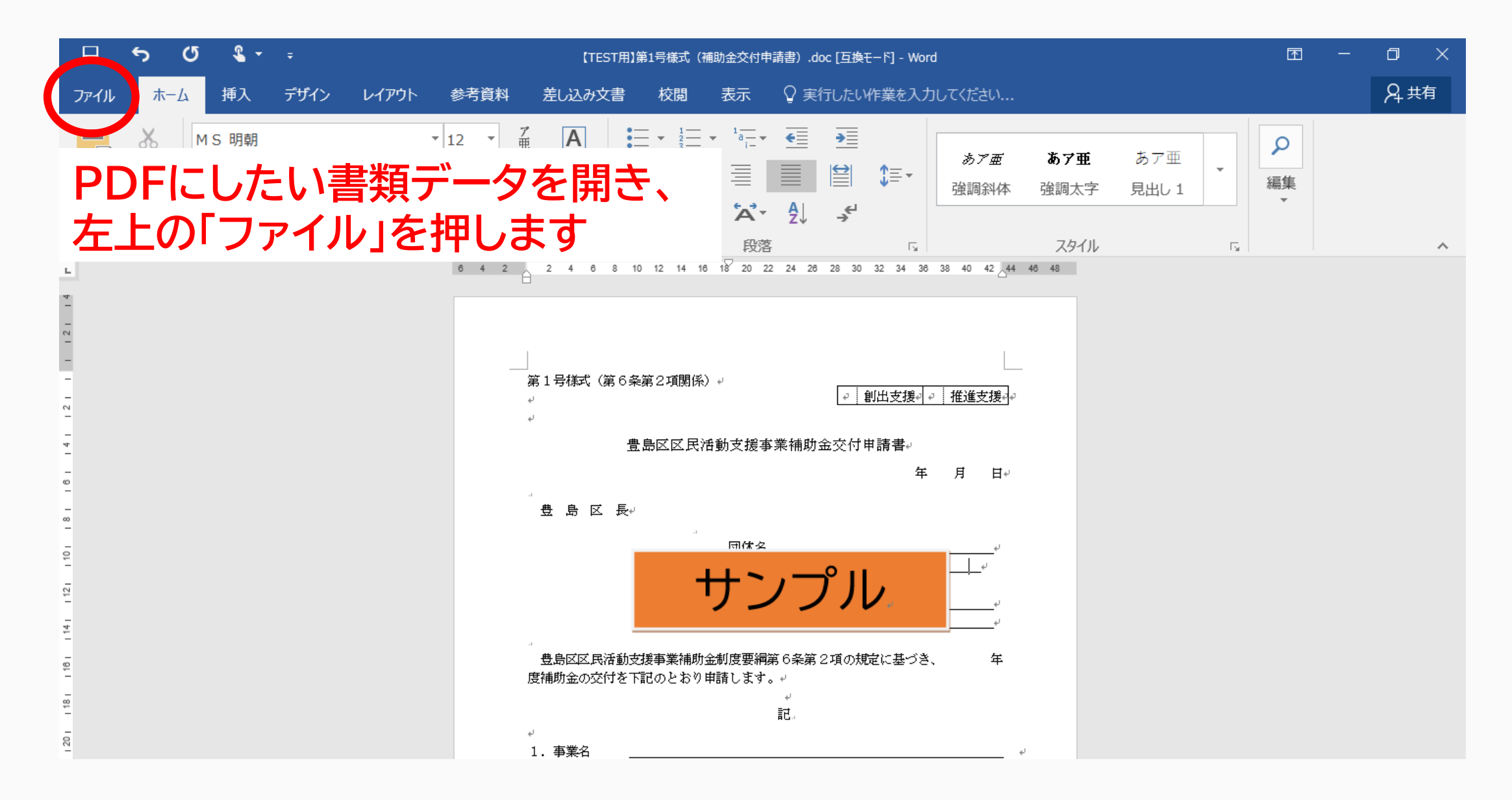

#### PDF形式に変換する方法 (「名前を付けて保存」から変換)

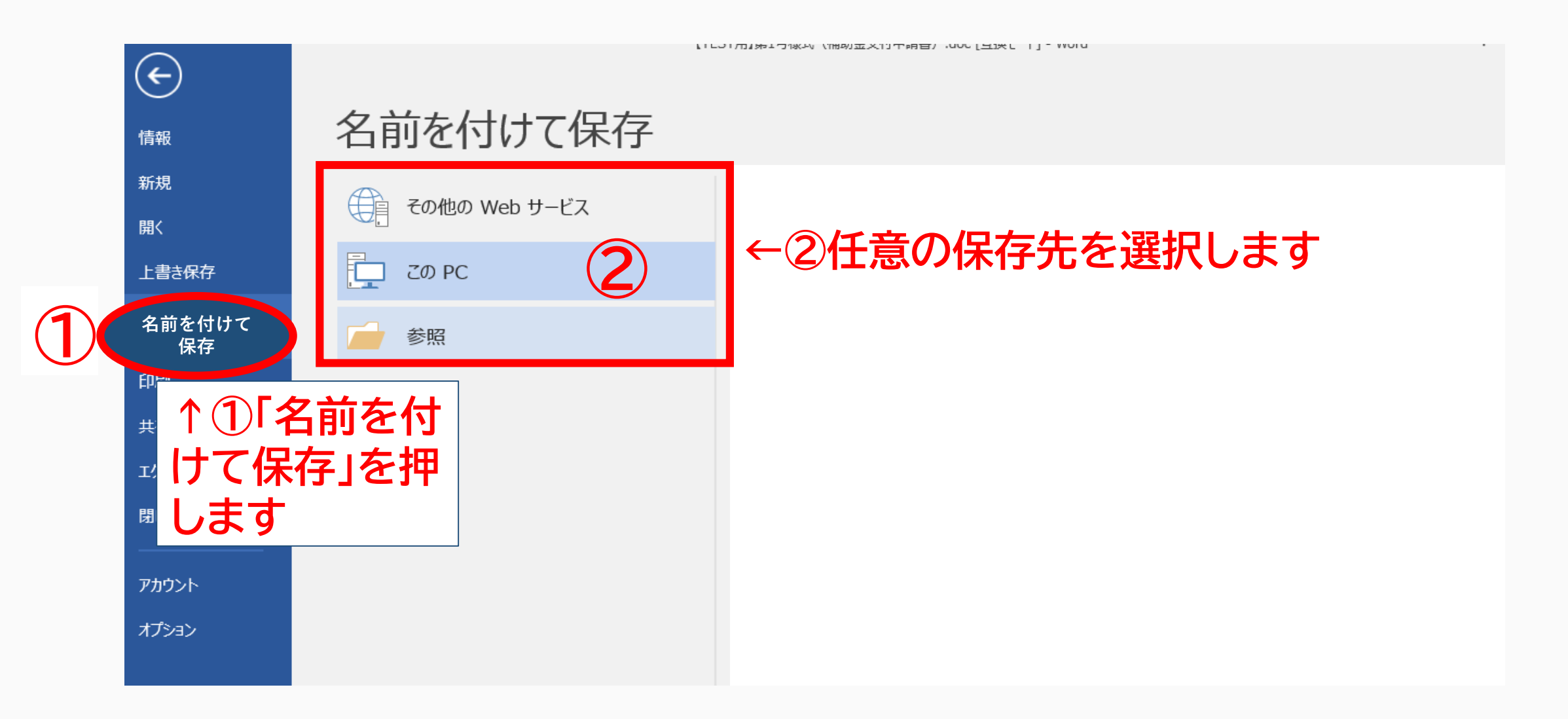

#### PDF形式に変換する方法 (「名前を付けて保存」から変換)

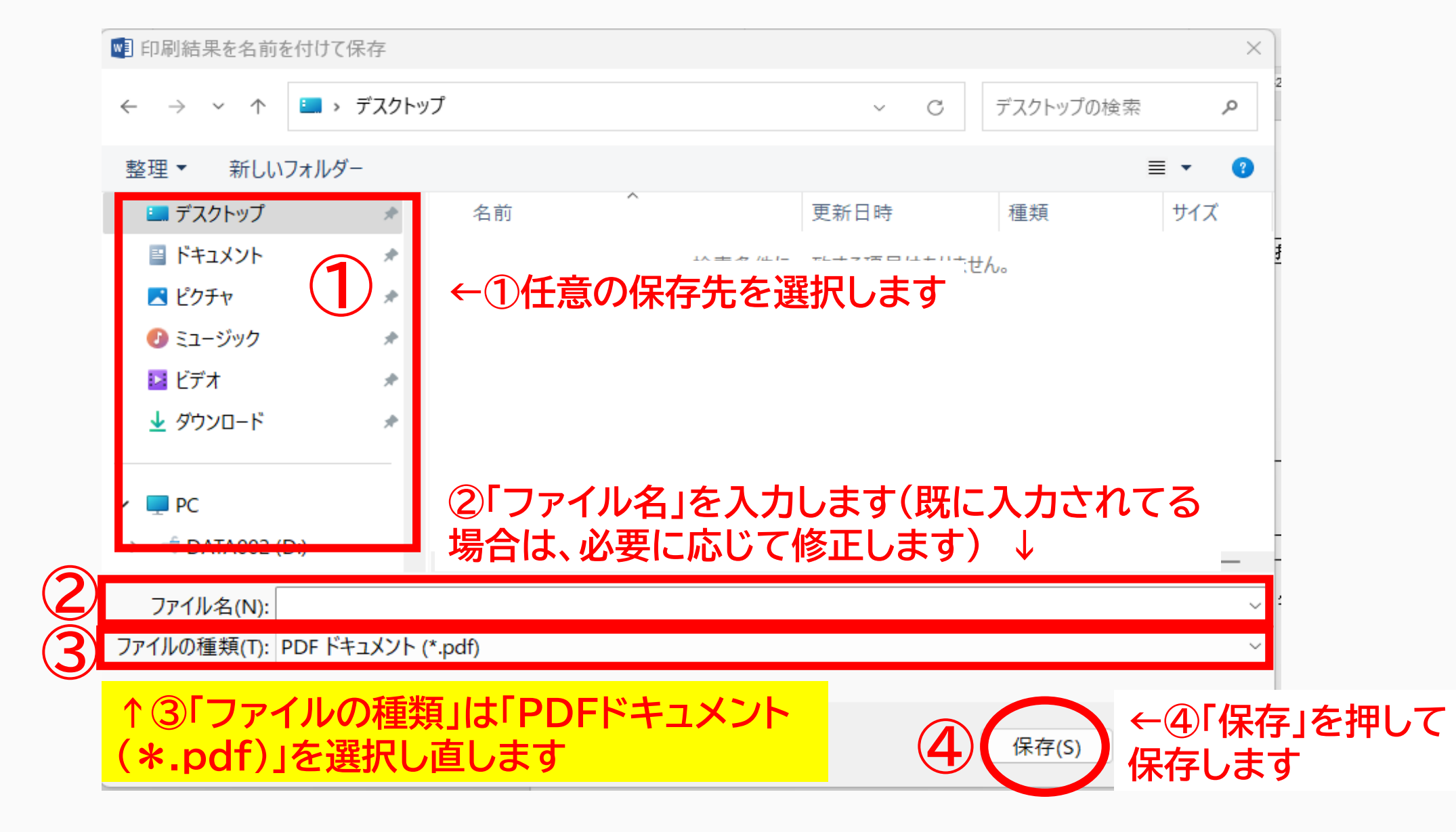

#### **PDF形式に変換する方法(「名前を付けて保存」から変換)**

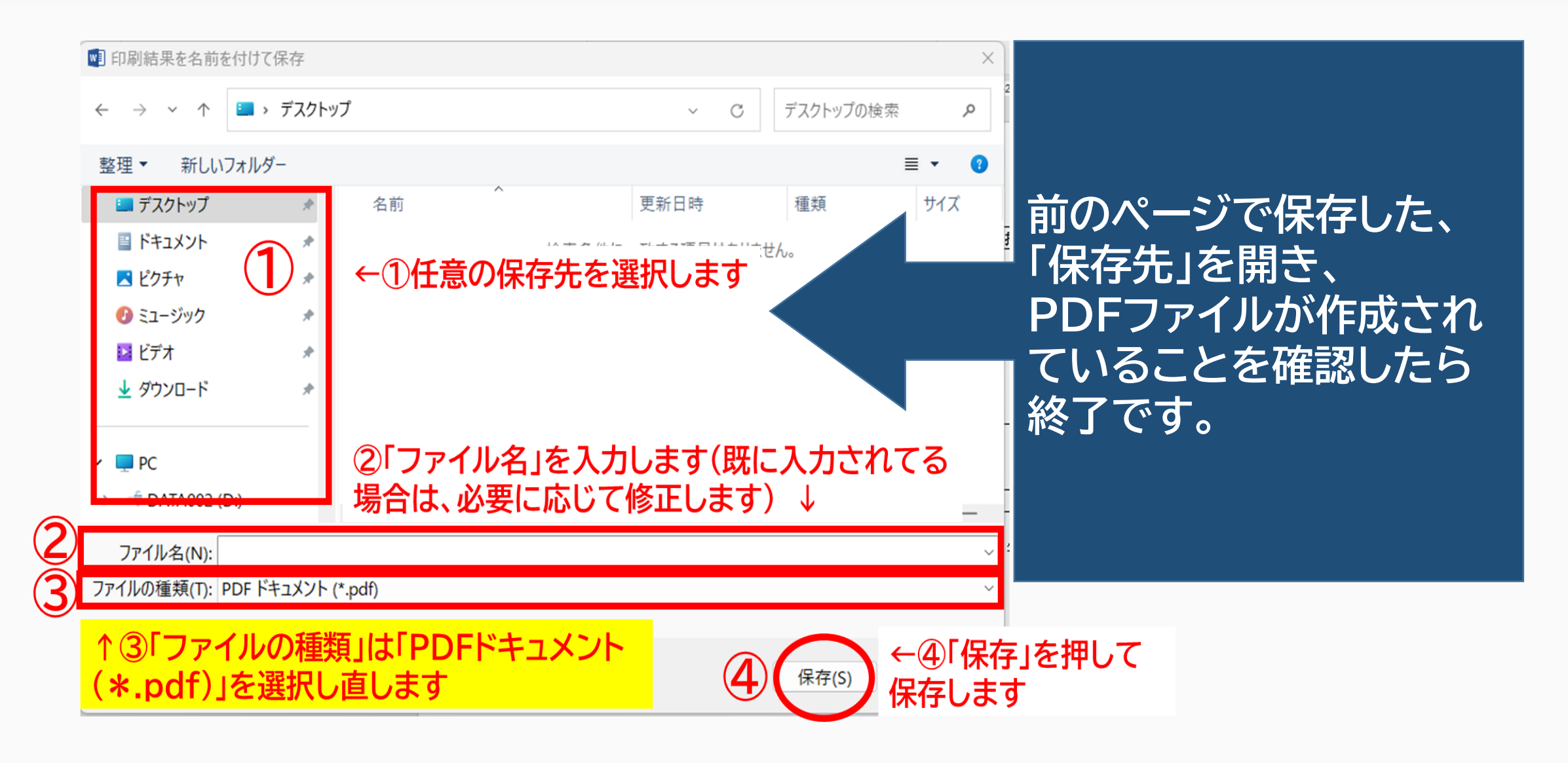